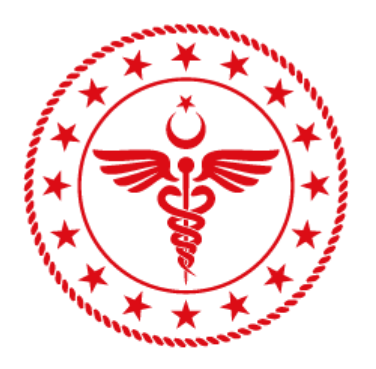

# T.C. SAĞLIK BAKANLIĞI SAĞLIK BİLGİ SİSTEMLERİ GENEL MÜDÜRLÜĞÜ

e-RAPOR / PSİKO-TEKNİK RAPORU PSİKOLOG KULLANICI KILAVUZU YZL-SB-TK-04/6 20.08.2024 Sürüm 1.2

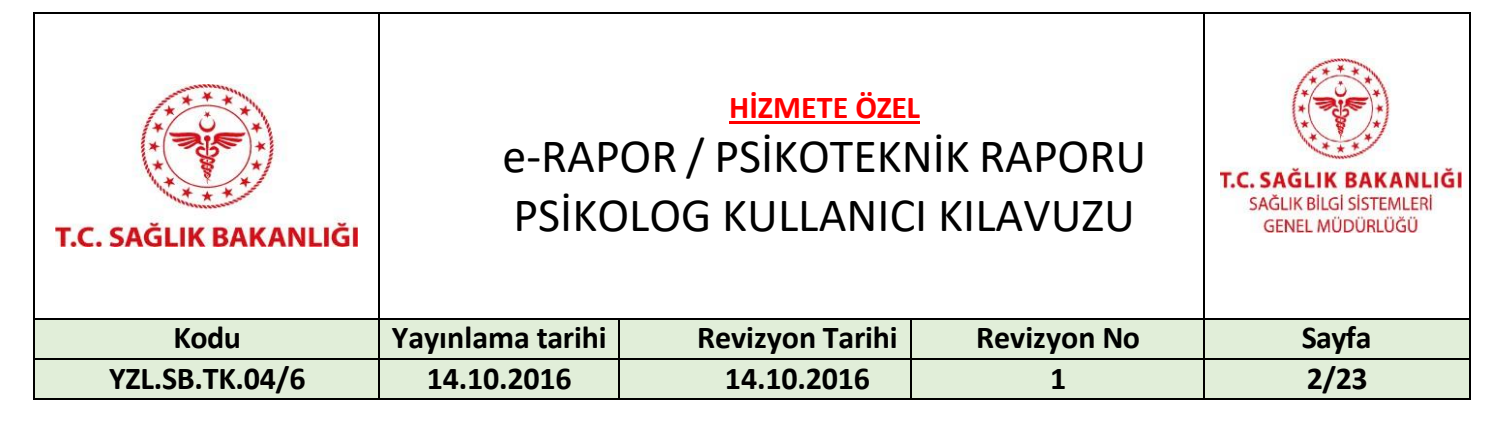

#### Doküman Onay Sayfası

|                | AD-SOYAD           | UNVAN             | TARİH      | İMZA |
|----------------|--------------------|-------------------|------------|------|
|                | Selim Fazıl ÖZYURT | İş Analisti       | 02 00 2018 |      |
|                | Ferah DEMİRKAYA    | Test Uzmanı       | 05.05.2018 |      |
| GÖZDEN GEÇİREN | Eray ÖZCAN         | Yazılım Direktörü | 03.09.2018 |      |
| ONAYLAYAN      | Sema Bağcı         | Birim Sorumlusu   | 03.09.2018 |      |
| ONAYLAYAN      | Gül Sarıyıldız     | Birim Sorumlusu   | 20.08.2024 |      |

#### Değişiklik Tarihçesi

| Sürüm<br>No | Tarih      | Değişen<br>Sayfa/<br>Tablo/ Şekil | *E *S *D | Değişiklik Açıklaması           | Değişikliği Yapan   |
|-------------|------------|-----------------------------------|----------|---------------------------------|---------------------|
| 1.0         | 09.11.2018 |                                   | E        | İlk yayın                       |                     |
| 1.1         | 07.04.2019 |                                   | D, E     | İçerik ve ekranlar güncellendi. | Çiğdem YALÇİN       |
| 1.2         | 23.12.2019 |                                   | E, S, D  | İçerik güncellendi.             | Nedime Başak KIRÇIL |
| 1.2         | 19.08.2024 |                                   | E,S,D    | İçerik güncellendi.             | Volkan KÖSE         |

\*E: Ekleme S: Silme D: Değiştirme

| T.C. SAĞLIK BAKANLIĞI | e-RAP<br>PSİKC   | <u>hizmete öze</u> i<br>OR / PSİKOTEKI<br>DLOG KULLANIC | L<br>NİK RAPORU<br>SI KILAVUZU | T.C. SAĞLIK BAKANLIĞI<br>SAĞLIK BİLGİ SİSTEMLERİ<br>GENEL MÜDÜRLÜĞÜ |
|-----------------------|------------------|---------------------------------------------------------|--------------------------------|---------------------------------------------------------------------|
| Kodu                  | Yayınlama tarihi | <b>Revizyon Tarihi</b>                                  | Revizyon No                    | Sayfa                                                               |
| YZL.SB.TK.04/6        | 14.10.2016       | 14.10.2016                                              | 1                              | 3/23                                                                |

## İçindekiler

| Doküm | nan Onay Sayfası                         | 2  |
|-------|------------------------------------------|----|
| 1.    | Tanım                                    | 4  |
| 2.    | Referanslar                              | 5  |
| 3.    | Tanımlar ve Kısaltmalar                  | 5  |
| 4.    | Psiko-Teknik Raporları Genel Akış Süreci | 6  |
| 5.    | Erişim                                   | 6  |
| 6.    | Psikolog Ekranları                       | 6  |
| 6.1.  | Kayıt Ekranı                             | 6  |
| 6.2.  | Test Sonuç Ekranı                        | 8  |
| 6.3.  | Rapor Ön İzleme Ekranı                   | 9  |
| 6.4.  | Psikolog İşlemleri Ekranı                | 10 |
| 6.5.  | e-İmza                                   | 13 |
| 7.    | İş Kuralları                             | 22 |
| 8.    | İletişim                                 | 23 |
|       |                                          |    |

| T.C. SAĞLIK BAKANLIĞI | e-RAP<br>PSİKİYA | <u>Hizmete öze</u><br>OR / PSİKOTEKI<br>ATRİST KULLAN | NİK RAPORU  | T.C. SAĞLIK BAKANLIĞI<br>SAĞLIK BİLGI SİSTEMLERİ<br>GENEL MÜDÜRLÜĞÜ |
|-----------------------|------------------|-------------------------------------------------------|-------------|---------------------------------------------------------------------|
| Kodu                  | Yayınlama tarihi | Revizyon Tarihi                                       | Revizyon No | Sayfa                                                               |
| YZL.SB.TK.04/5        | 14.10.2016       | 14.10.2016                                            | 1           | 4/23                                                                |

#### 1. Tanım

Bakanlığımıza bağlı sağlık kuruluşlarınca verilen tüm raporların elektronik ortamda, e-imzalı olarak verilmesini sağlamak amacıyla, Genel Müdürlüğümüzce "e-Rapor Sistemi" geliştirilmektedir. e-Rapor'un hizmete girmesi ile vatandaş memnuniyetinin ve hizmet kalitesinin artırılması, bürokratik işlemlerin azaltılması, mükerrer rapor yazımlarının ortadan kaldırılması, usulsüz raporların önüne geçilmesi ve ilgili kurumlarla kolay hızlı paylaşım imkânı sağlanması hedeflenmektedir.

e-Rapor Psiko-Teknik Raporları modülü 23053 sayılı Karayolları Trafik Yönetmeliği, 3359 sayılı "Sağlık Hizmetleri Temel Kanunu", 663 sayılı "Sağlık Bakanlığı ve Bağlı Kuruluşların Teşkilat ve Görevleri Hakkında Kanun Hükmünde Kararname" ve "Yataklı Tedavi Kurumları İşletme Yönetmeliği" hükümleri çerçevesinde düzenlenmiştir.

e-Rapor Psiko-Teknik Raporları, vatandaşların, psikolog tarafından yapılan testleri ile psikiyatrist tarafından yapılan muayene sonucunda elektronik ortamda ve e-imzalı olarak Psiko-Teknik Raporu alabilmesine imkân sağlamaktadır.

Ülke genelindeki yetkilendirilmiş resmi veya özel Psikoteknik Değerlendirme Test Merkezlerindeki psikologlar ve resmi veya özel sağlık kurumlarında görev yapan tüm psikiyatrlar tarafından verilen tüm Psiko-Teknik Raporlarını kapsar.

Psiko-Teknik raporlarının mevzuatsal işleyişinden T.C. Sağlık Bakanlığı Sağlık Hizmetleri Genel Müdürlüğü, teknik işleyişinden Sağlık Bilgi Sistemleri Genel Müdürlüğü, rapor itiraz, iptal, istisna, yetkilendirme işlemlerinden Sağlık Hizmetleri Genel Müdürlüğü uhdesinde İl Sağlık Müdürlükleri sorumludur.

| T.C. SAĞLIK BAKANLIĞI | e-RAP<br>PSİKC   | <u>hizmete öze</u><br>OR / PSİKOTEKI<br>DLOG KULLANIC | L<br>NİK RAPORU<br>SI KILAVUZU | T.C. SAĞLIK BAKANLIĞI<br>SAĞLIK BİLGI SİSTEMLERİ<br>GENEL MÜDÜRLÜĞÜ |
|-----------------------|------------------|-------------------------------------------------------|--------------------------------|---------------------------------------------------------------------|
| Kodu                  | Yayınlama tarihi | Revizyon Tarihi                                       | Revizyon No                    | Sayfa                                                               |
| YZL.SB.TK.04/6        | 14.10.2016       | 14.10.2016                                            | 1                              | 5/23                                                                |

#### 2. Referanslar

| Doküman Adı      | Rapor No     | Tarih      | Link                                            |
|------------------|--------------|------------|-------------------------------------------------|
| 3359 Sayılı      | 19467 Sayılı | 15/5/1987  | http://www.resmigazete.gov.tr/eskiler/2005/07   |
| Sağlık           | Resmi Gazete | 15/52017   | /20050705-2.htm                                 |
| Hizmetleri       |              |            |                                                 |
| Temel Kanunu     |              |            |                                                 |
| Karayolları      | 23053 Sayılı | 18.07.1997 | https://www.mevzuat.gov.tr/mevzuat?             |
| Trafik           | Resmi Gazete |            | MevzuatNo=8182&MevzuatTur=7&MevzuatTertip=5     |
| Yönetmeliği      |              |            |                                                 |
| Sağlık Raporları | 23642684-    | 30.09.2019 | https://dosyamerkez.saglik.gov.tr/Eklenti/41694 |
| Usul Ve Esasları | 010.04-1618  |            | /0/saglik-raporlari-usul-ve-esaslari-hakkinda-  |
| Hakkında         | sayılı Makam |            | yonerge-10102020-ve-09092021-degisiklikleri-    |
| Yönerge          | Olur'u       |            | islenmis.pdf                                    |

Referanslar

### 3. Tanımlar ve Kısaltmalar

| Tanımlar ve Kısaltmalar | Açıklaması                                        |
|-------------------------|---------------------------------------------------|
| SB                      | T.C. Sağlık Bakanlığı                             |
| TCKN                    | T.C. Kimlik Numarası                              |
| İSM                     | İl Sağlık Müdürlüğü                               |
| Psiko-Teknik Raporu     | Psikoteknik Değerlendirmeye Dayalı Muayene Raporu |

Tanımlamalar ve Kısaltmalar

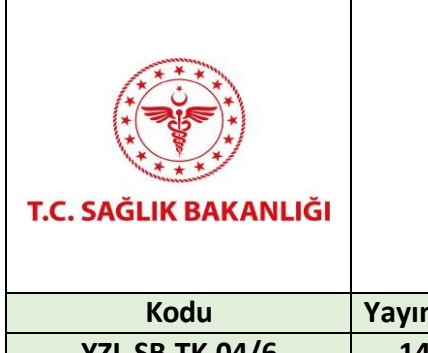

### <u>HIZMETE ÖZEL</u> e-RAPOR / PSİKOTEKNİK RAPORU PSİKOLOG KULLANICI KILAVUZU

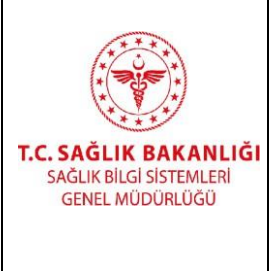

| Kodu           | Yayınlama tarihi | Revizyon Tarihi | Revizyon No | Sayfa |
|----------------|------------------|-----------------|-------------|-------|
| YZL.SB.TK.04/6 | 14.10.2016       | 14.10.2016      | 1           | 6/23  |

#### 4. Psiko-Teknik Raporları Genel Akış Süreci

Tüm Psiko-Teknik Rapor işlemleri e-Rapor sistemi üzerinde aşağıdaki sıra ile dijital gerçekleştirilmektedir.

- 1. Vatandaş Resmi veya Özel Psikoteknik Değerlendirme Merkezlerine başvuruda bulunur.
- 2. Psikoteknik Değerlendirme Merkezinde Psikolog tarafından vatandaşa psikoteknik değerlendirme testi uygulanır ve karar verilir.
- 3. Özel veya kamuda çalışan psikiyatr tarafından vatandaş muayene edilir ve karar verilerek nihai rapor oluşturulur. Psikolog kararı psikiyatrca değerlendirilir ancak psikiyatr görüşü nihai kararı belirler.
- 4. Oluşan rapor vatandaşın e-Nabızı ve ilgili paydaş kurumlarla paylaşılır.
- 5. erapor.saglik.gov.tr/dogrulamaservisi adresinden rapor doğrulaması yapılabilir.
- 6. İtiraz, iptal, yeni rapor giriş izni işlemleri İSM'lerce yürütülür.
- 7. İtiraz muayeneleri e-Rapor sistemi üzerinden yürütülür.

#### 5. Erişim

Psikolog giriş sayfasına https://erapor.saglik.gov.tr/portal adresi üzerinden "Uygulamaya Git" butonuna tıklanarak ulaşılmaktadır. Psikolog yetkilendirme işlemleri İSM'lerce yapılmaktadır.

#### 6. Psikolog Ekranları

#### 6.1. Kayıt Ekranı

Psiko-Teknik Raporu almak isteyen vatandaşların T.C. Kimlik Numarası girilerek "Sorgula" butonuna tıklanır. Vatandaşın Adı/Soyadı, Doğum Tarihi, Cinsiyeti, Baba Adı, Doğum Yeri ve Adres bilgileri otomatik olarak ekranın sol tarafında görüntülenir. Telefon, Sürücü Belgesi No, Sürücü Belgesinin Verildiği Birim, Kullanıldığı Cihaz ve Protezler (Sürücü Kısıt Kodları), Raporun Verilme Nedeni, Cihazı Seçiniz, Psikiyatra Mesajınız alanları psikolog tarafından manuel olarak girilir. Raporun Verilme Nedeni ve Cihazı Seçiniz alanları zorunludur. Cihazı Seçiniz kısmında Psikoteknik Değerlendirme Test Cihaz bilgisi Sağlık Bakanlığı kayıtlarından otomatik olarak ekrana gelir. Cihaz bilgilerinde değişiklik için İSM ile görüşülmelidir.

| T.C. SAĞLIK BAKANLIĞI | e-RAP<br>PSİKC   | <u>hizmete öze</u><br>OR / PSİKOTEKI<br>DLOG KULLANIC | NİK RAPORU<br>I KILAVUZU | T.C. SAĞLIK BAKANLIĞI<br>SAĞLIK BİLGI SİSTEMLERİ<br>GENEL MÜDÜRLÜĞÜ |
|-----------------------|------------------|-------------------------------------------------------|--------------------------|---------------------------------------------------------------------|
| Kodu                  | Yayınlama tarihi | <b>Revizyon Tarihi</b>                                | Revizyon No              | Sayfa                                                               |
| YZL.SB.TK.04/6        | 14.10.2016       | 14.10.2016                                            | 1                        | 7/23                                                                |

Ekranın sağ kısmında "Fotoğraf Yükle" butonuna tıklanarak Psikolog'un bilgisayarından vatandaşın fotoğrafı seçilerek sisteme yüklenir. Kişinin kayıtlı fotoğrafı yok ise "Fotoğraf Çek" butonuna tıklanarak (bu alanı kullanabilmek için Webcam olması gerekmektedir) kişinin fotoğrafı çekilir ve sisteme yüklenir. Fotoğraf ekleme alanı zorunludur.

Devam etmek için "İleri" butonuna tıklanarak **Test Sonucu** ekranına geçilir. "Vazgeç" butonuna tıklanarak **Hekim İşlemleri** ekranına geçilir. İlgili hasta için rapor işlemi sonlandırılmış olur ve hekim ana sayfaya yönlendirilir.

| Yeni Kayıt                                                  | Test Sonucu                                          | Rapor |
|-------------------------------------------------------------|------------------------------------------------------|-------|
| T.C.Kimlik Numarası Sorgulama<br>T.C.Kimlik Numarası<br>Adı | Songua                                               |       |
| Soyadi                                                      | Telefon                                              |       |
| Doğum Tarihi                                                | Sürücü Belgesi No                                    |       |
| Cinsiyeti                                                   | Sürücü Belgesinin Verildiği Birim                    |       |
| Baba Adi                                                    | Kullandığı Cihaz ve Protezler (Sürücü kısıt kodları) |       |
| Doğum Yeri                                                  | Raporun Verilme Nedeni                               |       |
| Adres                                                       | Cihazı Seçiniz                                       |       |
|                                                             | Seçiniz<br>Başvuru Türü<br>İlir Ranor                |       |
|                                                             | Psikiyatra Mesajiniz                                 |       |
|                                                             |                                                      |       |

Kayıt Ekranı

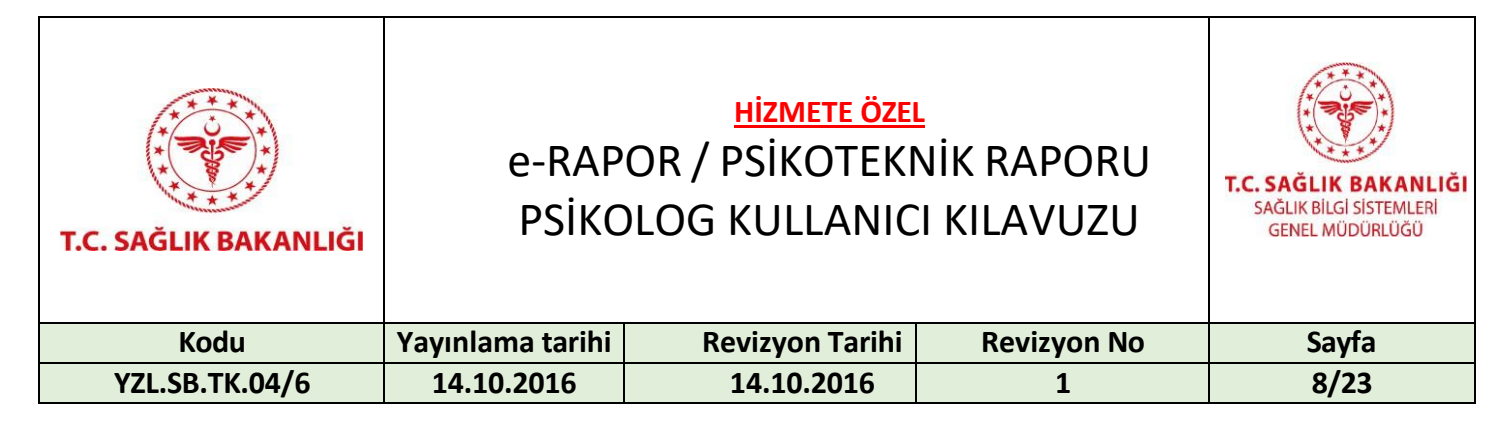

#### 6.2. Test Sonuç Ekranı

**Test Sonucu** ekranında iki seçenekten biri seçilerek Psikolog kararı verilir. Kişiye uygulanan bilişsel ve psikomotor durumuna dair psikoteknik test sonucunda *"Kişi Yetersizdir"* ya da *"Kişi Yeterlidir"* seçeneklerinden biri seçilerek **"İleri"** butonuna tıklanır ve Rapor Ön İzleme sayfasına geçilir. "Vazgeç" butonuna tıklanarak **Hekim İşlemleri** ekranına geçilebilir ve ilgili rapor işlemi sonlandırılabilir.

| 🐝 e-Rapor / 🚔 Psikoteknik                                |                                                                       | ( <del>)</del>                    |
|----------------------------------------------------------|-----------------------------------------------------------------------|-----------------------------------|
| Psikoteknik Sürücü Raporu İşlemle                        | Ci OLütfen bilgileri eksiksiz ve doğruluğundan emin olarak do         | oldurunuz.                        |
| Yeni Kayıt                                               | Test Sonucu                                                           | Rapor                             |
| adlı ve . T.C.Kimlik Numa<br>psikoteknik test sonucunda; | ralı kişiye, /12/2019 tarihinde uygulanan bil                         | işsel ve psikomotor durumuna dair |
| Kişi Yetersizdir                                         | Kişi Yeterlidir                                                       |                                   |
|                                                          |                                                                       |                                   |
| Gerl                                                     |                                                                       | Vazgeç Neri                       |
| © 2018 - Sa                                              | ağlık Bilgi Sistemleri Tarafından Geliştirilmiştir T.C.Sağlık Bakanlı | ă,                                |

Test Sonucu Ekranı

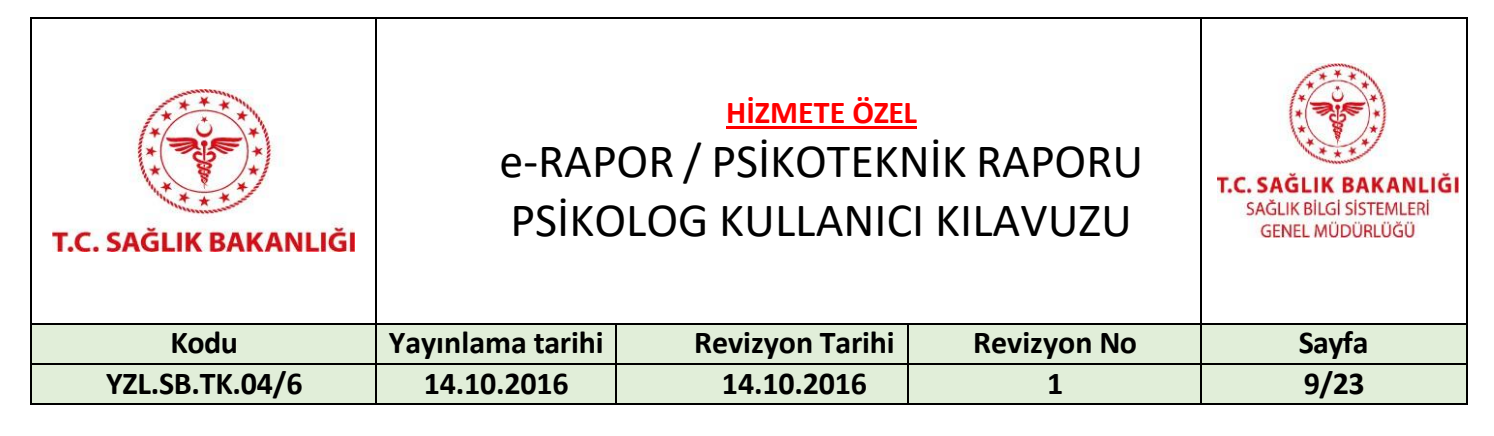

#### 6.3. Rapor Ön İzleme Ekranı

Tüm alanlar tamamlandıktan sonra *Rapor Ön İzleme* ekranı açılır. Ekranda, girilen tüm bilgilere göre oluşturulan muayene raporunun ön izlemesi görüntülenir. Psikolog bu aşamada tüm bilgilerin doğruluğunu ön izleme ekranından kontrol etmeli ve gerekli ise geriye dönüp düzenleme yapmalıdır. "Geri" butonuna tıklanarak **Test Sonucu** ekranına geri dönülebilir. "Kapat" butonuna tıklanarak rapor kaydedilebilir ve *Hekim İşlemleri* ekranında *İmza Bekleyen Raporlar* sekmesinde rapor görüntülenebilir. "İmzala" butonuna tıklanarak rapor imzalanabilir ve imzalanan rapor *İmzalanmış Raporlar* sekmesinde görüntülenebilir.

| ELEDIVESI PSIKOTEKNIK DEČERLENDIRME MERKEZIE PSIKOTEKNIK DEČERLENDIRME MERKEZIE PSIKOTEKNIK DEČERLENDIRMEYE DAYALI MUAYENE RAPORU                                                                                                    |
|----------------------------------------------------------------------------------------------------|
| BELEDIYESI PSIKOTEKNIK DEĞERLENDIRME MERKEZIE<br>PSIKOTEKNIK DEĞERLENDIRMEYE DAVALI MUAYENE RAPORU                                                                                                    |
| BLEDIVESI PSIKOTEKNIK DEĞERLENDIRME MERKEZIE<br>PSIKOTEKNIK DEĞERLENDIRME VE DAVALI MUAVENE RAPORU<br>ALLEN<br>MINIMA ALLEN ALLEN ALLEN ALLEN ALLEN ALLEN ALLEN ALLEN ALLEN ALLEN<br>MINIMA ALLEN ALLEN                                                                                                    |
| BELEDIVESI PSIKOTEKNIK DEČERLENDIRME MERKEZIE PSIKOTEKNIK DEČERLENDIRME VE DAVALI MUAVENE RAPORU                                                                                                    |
| BELEDIVESI PSIKOTEKNIK DEČERLENDIRME MERKEZIE<br>PSIKOTEKNIK DEČERLENDIRME VE DAVALI MUAVENE RAPORU                                                                                                    |
| eLEDIYESI PSIKOTEKNIK DEĞERLENDIRME MERKEZIE<br>PSIKOTEKNIK DEĞERLENDIRMEYE DAYALI MUAYENE RAPORU                                                                                                    |
| BLEDIVESI PSIKOTEKNIK DEĞERLENDIRME MERKEZIE<br>PSIKOTEKNIK DEĞERLENDIRMEYE DAYALI MUAYENE RAPORU<br>DALERI<br>KNO :<br>JARINI :<br>JARINI :<br>JARINI :<br>JARINI :<br>JU Bulunan pakka uygularıan paikotyul Dat sonucurda bilgsel ve psikomotor silreçierie ilgili test<br><u>BU Bulunan şahka uygularıan paikotyul Dat sonucurda bilgsel ve psikomotor silreçierie ilgili test</u><br><u>BU Bulunan şahka uygularıan paikotyul Dat sonucurda bilgsel ve psikomotor silreçierie ilgili test</u><br><u>BU Bulunan şahka uygularıan paikotyul Dat sonucurda bilgsel ve psikomotor silreçierie ilgili test</u><br><u>BU Bulunan şahka uygularıan paikotyul Dat sonucurda bilgsel ve psikomotor silreçierie ilgili test</u><br><u>BU Bulunan şahka uygularınan paikotyul Dat sonucurda bilgsel ve psikomotor silreçierie ilgili test</u><br><u>BU Bulunan şahka uygularınan paikotyul Dat sonucurda bilgsel ve psikomotor silreçierie ilgili test</u><br><u>BU Bulunan şahka uygularınan paikotyul Dat sonucurda bilgsel ve psikomotor silreçierie ilgili test</u><br><u>BU Bulunan şahka uygularınan paikotyul Dat sonucurda bilgsel ve psikomotor silreçierie ilgili test</u><br><u>BU Bulunan şahka uygularınan paikotyul Dat sonucurda bilgsel ve psikomotor silreçierie ilgili test</u><br><u>BU Bulunan şahka uygularınan bilgeli bilgeli bil</u>                                                                                                    |
| PSIKOTEKNIK DEGERLENDIRMEYE DAVALI MUAYENE RAPORU                                                                                                    |
| ALERI<br>KNO :<br>IIIIIIIIIIIIIIIIIIIIIIIIIIIIIIIIIIII                                                                                                    |
| ALERI<br>K NO ::<br>YADI ::<br>J ::<br>J :: |
| K NO :<br>YADI :<br>JIIIIIIIIIIIIIIIIIIIIIIIIIIIIIIIIIIII                                                                                                    |
| VADI :<br>J : 19.00.2024 2278<br>Alkini : 19.00.2024 2278<br>g) bulunan gahsa uygulanan pukotsuf Ukat sonucurda bilgsal ve psikomotor silraçilerie ilgili test<br><i>BCU DEGUDU</i> .<br>Anazi taratından verilen raçılar. An goç 48(kirk beğ) gün içansinde bir psikoyatri hekim taratından<br>imzabanması gunukmaktedir. Bilgilanınıza azr olunuz.                                                                                                    |
| IRIHI 19.09.2024<br>IRIHI 19.09.2024<br>27.777<br>29 bitunan pakka uygulanan pakkarju (Bat sonucunda bilgael ve psikomotor süreçiade ligil test<br><i>ISBL LDECİLL DİR.</i><br>enersi tanıtından varilan raşfar, en goç 45(lark beş) gün içantsinde bir psikoyatri hekim tarafından<br>imzalanması garekmektedir. Bilgilantıza azr elunur.                                                                                                    |
| gi bukunan şahxa uygularıan pelkotşu üğest sonucunda bilişael ve pelkomotor süreçinde ilgili test<br>gi bukunan şahxa uygularıan pelkotşu üğest sonucunda bilişael ve pelkomotor süreçinde ilgili test<br><u>UERLI DEGİLDİR:</u><br>erkezi tarafından verilen raşhar. An goç 45(lerk beş) gün içantsinde bir pelkiyatir hekim tarafından<br>imzalanması gerekmektadır. Bilgilantize erz olunur.                                                                                                    |
| 22112      G bukunan çahxa uygulanan pekotosi. Aksi sonucunda bilgadi ve piskomotor siliraçlarde ligil test <u>ERU DEGILDIE:</u> arkazi tanatından verlen raşbat, en açe 4silyerk beği gün içarisinde bir piskiyatirt hekim taratından      imzalanması gerekmektedir. Bilgitarinize azr elunuz.                                                                                                    |
| iği bulunan şahta uygularınan palkotoko bet sonurunda bilgsali ve palkomotor siliraçlarda ilgili tost<br><i>TEMI JDEGİL DİK.</i><br>arkanî taratından varilen raşlam, An aça 45(kirk beş) gün içansında bir palkoyatri hekim taratından<br>imzalanması garakmektadır. Bilgilatininza arz olunur.                                                                                                    |
| iği bulunan çahna uygularana pakkrayı (Übst sonucunda bilgasi ve pakkomotor süreçlente ilgili test<br><i>IERL LDECİLL DIE.</i><br>energi tanafından varilan raşfartır. An gaç 45(lark baş) gün içantsında bir paikiyatri hekim tarafından<br>imzabanması garakmektedir. Bilgilantırza azr olunur.                                                                                                    |
|                                                                                                    |
|                                                                                                    |
|                                                                                                    |
|                                                                                                    |
|                                                                                                    |
|                                                                                                    |
|                                                                                                    |
|                                                                                                    |
|                                                                                                    |
|                                                                                                    |
|                                                                                                    |
|                                                                                                    |
| 08.2024                                                                                                    |
|                                                                                                    |
|                                                                                                    |
| 8                                                                                                    |
| nin astina lişkin sorgulama http://eraportest.saglik.gov.tnDogrulamaServisi/ Internet adresinden yapılabilir.                                                                                                    |
| 1/1                                                                                                    |
|                                                                                                    |
|                                                                                                    |
| inata inata inata inata inata inata inata inata inata inata inata inata inata inata inata inata inata inata ina                                                                                                    |

Rapor Ön İzleme Ekranı

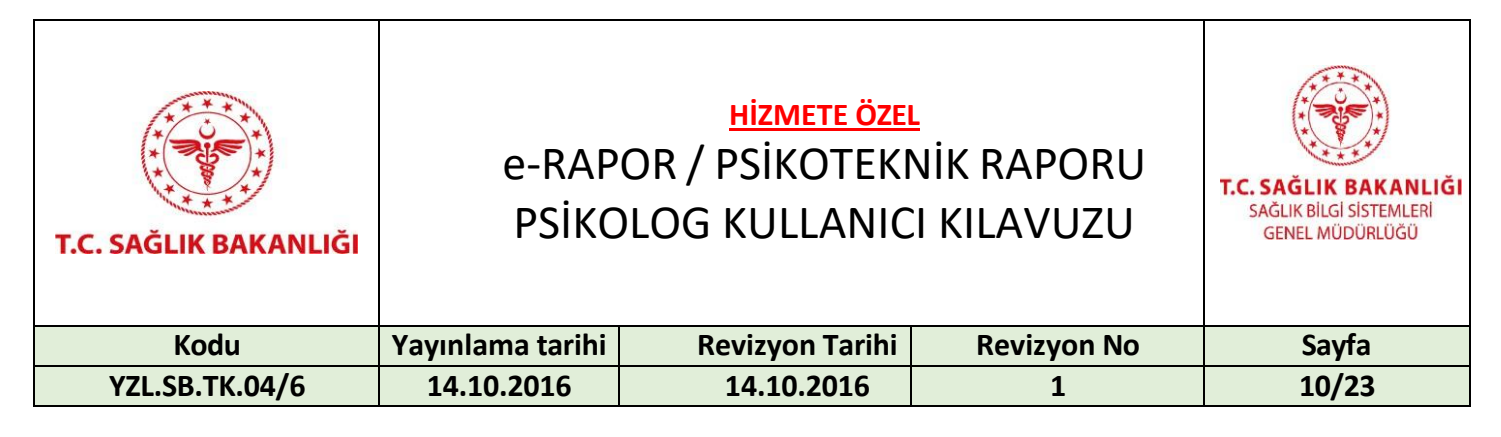

#### Psikolog İşlemleri Ekranı 6.4.

*İmza Bekleyen Raporlar* ekranında Rapor No, Rapor Referans Numarası, Hasta T.C, Hasta Adı, Hasta Soyadı, Tarih ve Rapor Durumu bilgileri bulunmaktadır. Psikolog tarafından hastaya verilen rapor "Görüntüle" butonuna tıklanarak görüntülenebilir, "Düzenle" butonuna tıklanarak raporda güncellenecek alanlar düzenlenebilir, "İmzala" butonuna tıklanarak rapor imzalanabilir. Sağ üst köşede bulunan "Yeni Kayıt" butonuna tıklanarak Kayıt ekranına erişilebilir. Psikolog tarafından silinmek istenen rapor için "Sil" butonuna tıklanır, "İlgili psiko-teknik rapor silinecektir. Raporu silmek istediğinize emin misiniz?" uyarısından sonra "Evet" butonuna tıklanarak ilgili rapor sistemden silinir.

| e-Rapor       | / 🚔 Psikote            | əknik              |                              |                               |                  |                 |                     |
|---------------|------------------------|--------------------|------------------------------|-------------------------------|------------------|-----------------|---------------------|
| İmza Bekley   | yen Raporlar in        | nzalanmış Raporlar |                              |                               |                  |                 | + Yeni Kayıt        |
| Rapor<br>No ▼ | Rapor Ref.<br>Numarası | Hasta T.C.         | Hasta Adı                    | Hasta Soyadı                  | Tarih            | Rapor<br>Durumu |                     |
|               | ٦                      | <b>•</b>           | Ţ                            | T                             | <b>I</b>         |                 |                     |
|               |                        |                    |                              |                               | ••••••           |                 | Oorüntüle 🗾 Düzenle |
| K             |                        | 10 🔻 Sayfa başına  | ürün                         |                               |                  |                 | 1 - 1 1 öğeleri     |
|               |                        |                    |                              |                               |                  |                 |                     |
|               |                        |                    |                              |                               |                  |                 |                     |
|               |                        |                    |                              |                               |                  |                 |                     |
|               |                        | © 2018 -           | Sağlık Bilgi Sistemleri Tara | fından Geliştirilmiştir T.C.S | Sağlık Bakanlığı |                 |                     |
|               |                        |                    | 1                            |                               |                  |                 |                     |

Imza Bekleyen Raporlar Ekranı

| T.C. SAĞLIK BAKANLIĞI | e-RAP<br>PSİKC   | <u>hizmete öze</u><br>OR / PSİKOTEKI<br>DLOG KULLANIC | NİK RAPORU<br>I KILAVUZU | T.C. SAĞLIK BAKANLIĞI<br>SAĞLIK BİLGİ SİSTEMLERİ<br>GENEL MÜDÜRLÜĞÜ |
|-----------------------|------------------|-------------------------------------------------------|--------------------------|---------------------------------------------------------------------|
| Kodu                  | Yayınlama tarihi | Revizyon Tarihi                                       | Revizyon No              | Sayfa                                                               |
| YZL.SB.TK.04/6        | 14.10.2016       | 14.10.2016                                            | 1                        | 11/23                                                               |

*İmzalanmış Raporlar* ekranında; *Rapor No, Rapor Referans Numarası, Hasta T.C, Hasta Adı, Hasta Soyadı, Tarih* ve *Rapor Durumu* bilgileri bulunmaktadır. Psikolog tarafından imzalanan raporlar listelenir. "Görüntüle" butonuna tıklanarak raporun ön izlemesi yapılabilir. "Düzenle" butonuna tıklanarak raporda sonradan güncellenemesine izin verilen alanlar düzenlenebilir. Sağ üst köşede bulunan "Yeni Kayıt" butonuna tıklanarak *Kayıt* ekranına erişilebilir.

| Rapor<br>No ▼ | Rapor Ref. Numarası                    | Hasta T.C.           | Hasta Adı | Hasta Soyadı | Tarih      | Rapor Durumu |                 |
|---------------|----------------------------------------|----------------------|-----------|--------------|------------|--------------|-----------------|
|               | T                                      | ÷ T                  | T         | T            | <b>T</b>   |              |                 |
| 496           |                                        |                      |           |              | 19/12/2019 | ✓ <b>↓</b>   | Corontole       |
| 495           | ·                                      | r _                  |           |              | 19/12/2019 | ✓ <b>↓</b>   | Corontole       |
| 494           |                                        |                      |           |              | 18/12/2019 | $\checkmark$ | Corontole       |
| 493           |                                        |                      |           |              | 17/12/2019 | ✓ <b>}</b>   | Düzenle         |
| 492           |                                        |                      |           |              | 12/12/2019 | ~ <b>}</b>   | <b>Düzenle</b>  |
|               | (1)<br>(1)<br>(1)<br>(1)<br>(1)<br>(1) | 0 🔻 Sayfa başına ürü | in        |              |            |              | 1 - 5 5 öğeleri |

İmzalanmış Raporlar Ekranı

| T.C. SAĞLIK BAKANLIĞI | e-RAP<br>PSİKC   | <u>hizmete öze</u><br>OR / PSİKOTEKI<br>)LOG KULLANIC | NİK RAPORU<br>I KILAVUZU | T.C. SAĞLIK BAKANLIĞI<br>SAĞLIK BİLGI SİSTEMLERİ<br>GENEL MÜDÜRLÜĞÜ |
|-----------------------|------------------|-------------------------------------------------------|--------------------------|---------------------------------------------------------------------|
| Kodu                  | Yayınlama tarihi | <b>Revizyon Tarihi</b>                                | Revizyon No              | Sayfa                                                               |
| YZL.SB.TK.04/6        | 14.10.2016       | 14.10.2016                                            | 1                        | 12/23                                                               |

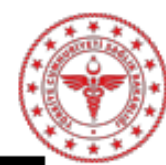

PSİKOTEKNİK DEĞERLENDİRME MERKEZİE PSİKOTEKNİK DEĞERLENDİRMEYE DAYALI MUAYENE RAPORU

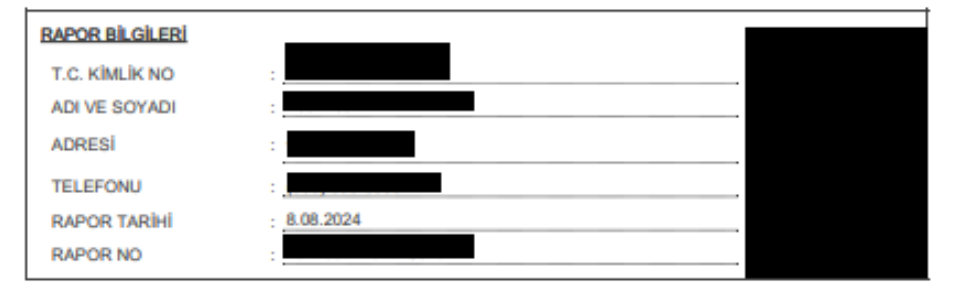

Yukarıda kimliği bulunan şahsın temel bilişsel işlevlerde ve ruhsal alanda herhangi bir bozukluk saptanmamıştır. Kişinin; düşünce, algı, zeka, duygulanım ve dışa vuran davranışları normaldır.

Bilişsel ve psikomotor süreçlerle ilgili test sonuçları YETERLÍDÍR.

Psikoteknik merkezi tarafından verilen raporun, en geç 45(kırk beş) gün içerisinde bir psikiyatri hekim tarafından değerlendirilip imzalanması gerekmektedir. Bilgilerinize arz olunur.

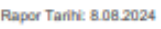

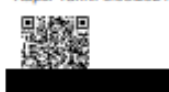

Bu belgenin aslına ilişkin sorgularna http://eraportest.saglik.gov.tr/DogrularnaServisi/ Internet adresinden yapılabilir.

Bu belge 5070 sayılı elektronik imza kanununa göre güvenli elektronik imza ile imzalanmıştır.

Psikoteknik Değerlendirmeye Dayalı e-İmzalı Muayene Raporu Görüntüsü

| T.C. SAĞLIK BAKANLIĞI | e-RAP<br>PSİKC   | <u>hizmete öze</u><br>OR / PSİKOTEKI<br>DLOG KULLANIC | L<br>NİK RAPORU<br>SI KILAVUZU | T.C. SAĞLIK BAKANLIĞI<br>SAĞLIK BİLGİ SİSTEMLERİ<br>GENEL MÜDÜRLÜĞÜ |
|-----------------------|------------------|-------------------------------------------------------|--------------------------------|---------------------------------------------------------------------|
| Kodu                  | Yayınlama tarihi | Revizyon Tarihi                                       | Revizyon No                    | Sayfa                                                               |
| YZL.SB.TK.04/6        | 14.10.2016       | 14.10.2016                                            | 1                              | 13/23                                                               |

#### 6.5. e-İmza

Rapor Ön İzlemede kontroller tamamlandıktan sonra e-imza kullanılarak rapor süreci tamamlanır.

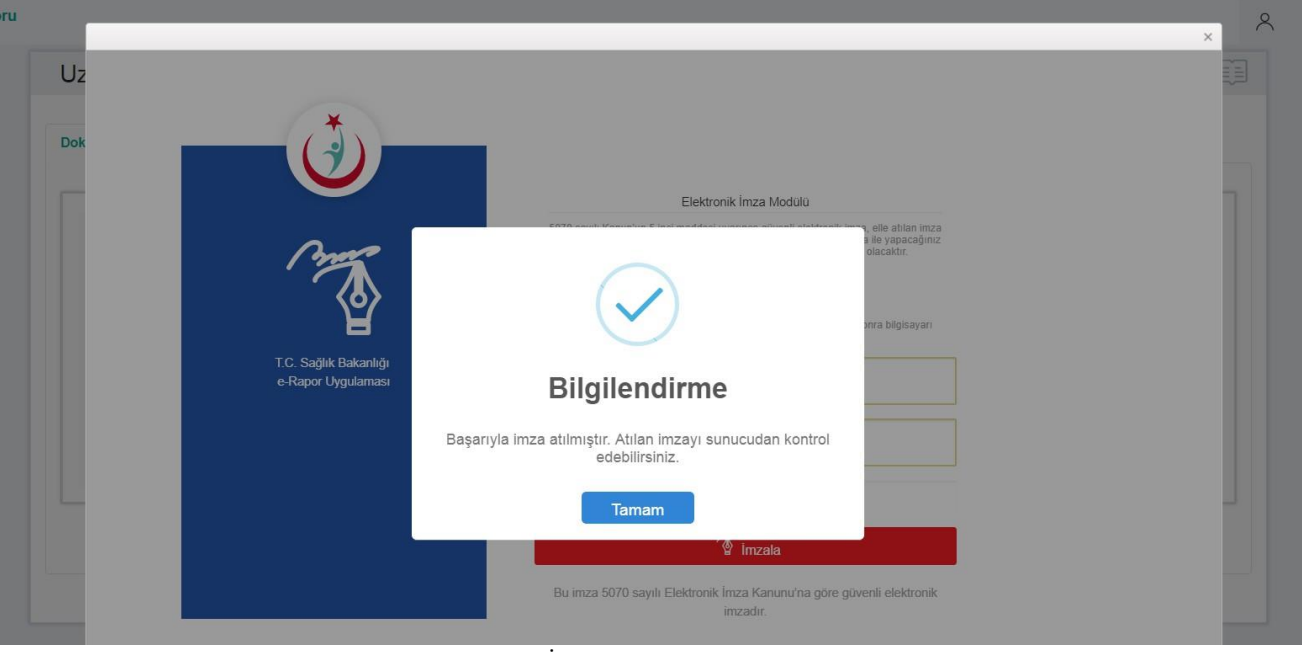

e-İmza Ekran Görüntüsü

Tarayıcı olarak chrome veya firefox tarayıcılarının kullanılması önerilir, explorer tarayıcı uygulamanın performanslı ve etkin çalışmasına olumsuz etki edebilir. Uygulamada kullanılacak olan e-İmza sürümünün güncel olduğundan emin olunmalıdır. e-İmza Uygulamasının, yeni kurulum veya güncel sürümü için <u>https://ogn.saglik.gov.tr/Home/Download</u> adresinden Sağlık Bakanlığı Personel sürümünün indirilip bilgisayara yüklenmesi gerekmektedir. Kurulumun ardından tarayıcı geçmişinin silinmesi ve bilgisayarın yeniden başlatılması önerilir. AHBS uygulaması da dahil e-İmza'nın kullanıldığı diğer uygulamaların kapatılması önerilmektedir. E-imza uygulaması bilgisayarda kurulu değilse aşağıdaki adımlar takip edilerek uygulama kurulabilir. E-İmza Uygulaması İndir kısmında yer alan indirme butonuna tıklanır ve Şekil 8'de yer alan e-İmza Uygulaması indirme adresine ulaşılır.

| T.C. SAĞLIK BAKANLIĞI | e-RAP<br>PSİKC   | <u>hizmete öze</u> i<br>OR / PSİKOTEKI<br>DLOG KULLANIC | NİK RAPORU  | T.C. SAĞLIK BAKANLIĞI<br>SAĞLIK BİLGI SİSTEMLERİ<br>GENEL MÜDÜRLÜĞÜ |
|-----------------------|------------------|---------------------------------------------------------|-------------|---------------------------------------------------------------------|
| Kodu                  | Yayınlama tarihi | <b>Revizyon Tarihi</b>                                  | Revizyon No | Sayfa                                                               |
| YZL.SB.TK.04/6        | 14.10.2016       | 14.10.2016                                              | 1           | 14/23                                                               |

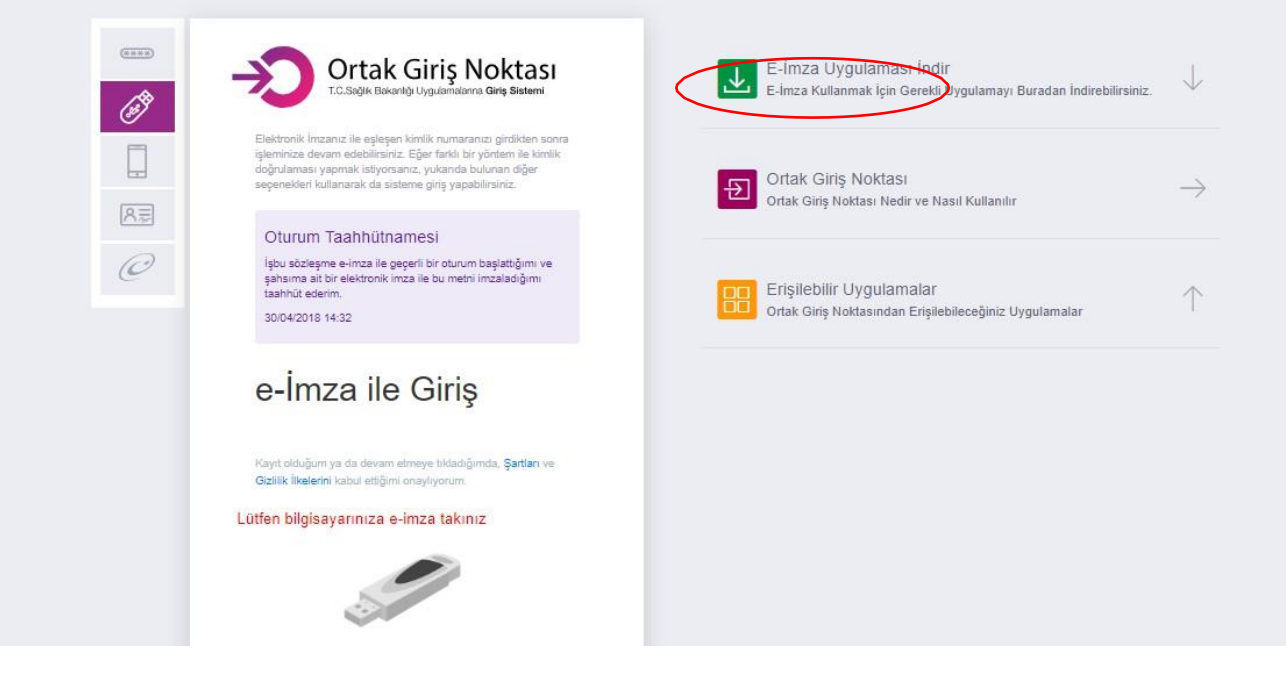

e-İmza Girişi

Şekil 9'da kırmızı ile gösterilen alanlardan bilgisayarda bulunan işletim sistemi seçilir ve "Şimdi İndir" butonuna tıklanır.

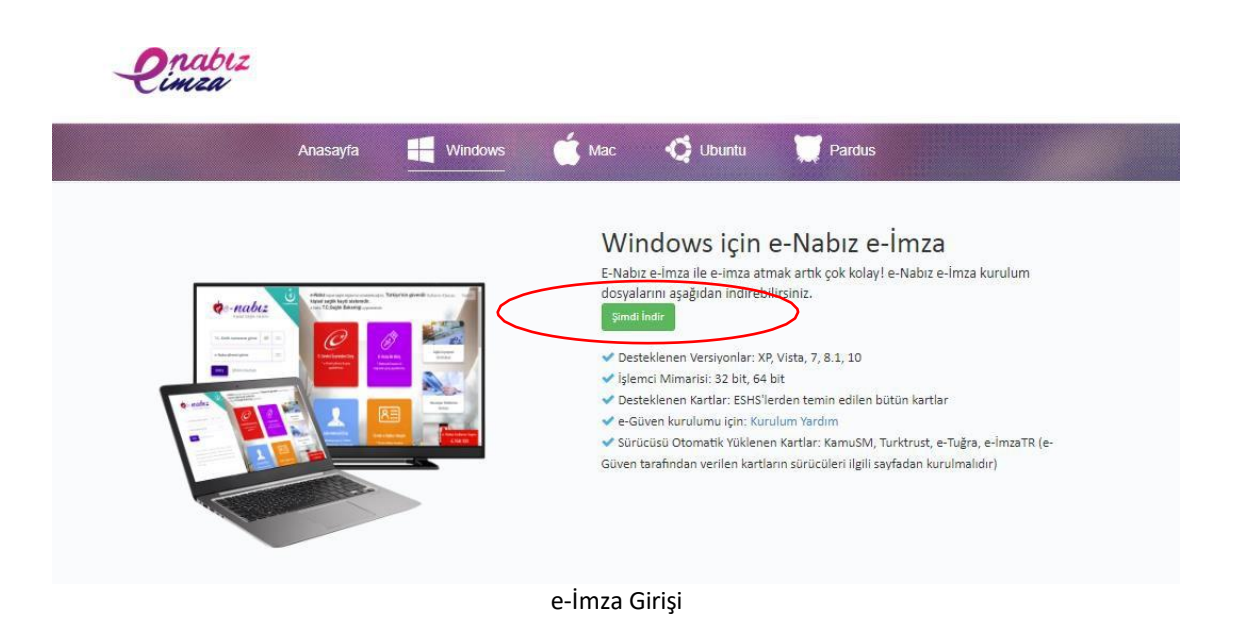

| T.C. SAĞLIK BAKANLIĞI | e-RAP<br>PSİKC   | <u>hizmete öze</u><br>OR / PSİKOTEKI<br>DLOG KULLANIC | L<br>NİK RAPORU<br>SI KILAVUZU | T.C. SAĞLIK BAKANLIĞI<br>SAĞLIK BİLGI SİSTEMLERİ<br>GENEL MÜDÜRLÜĞÜ |
|-----------------------|------------------|-------------------------------------------------------|--------------------------------|---------------------------------------------------------------------|
| Kodu                  | Yayınlama tarihi | Revizyon Tarihi                                       | Revizyon No                    | Sayfa                                                               |
| YZL.SB.TK.04/6        | 14.10.2016       | 14.10.2016                                            | 1                              | 15/23                                                               |

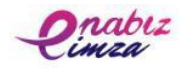

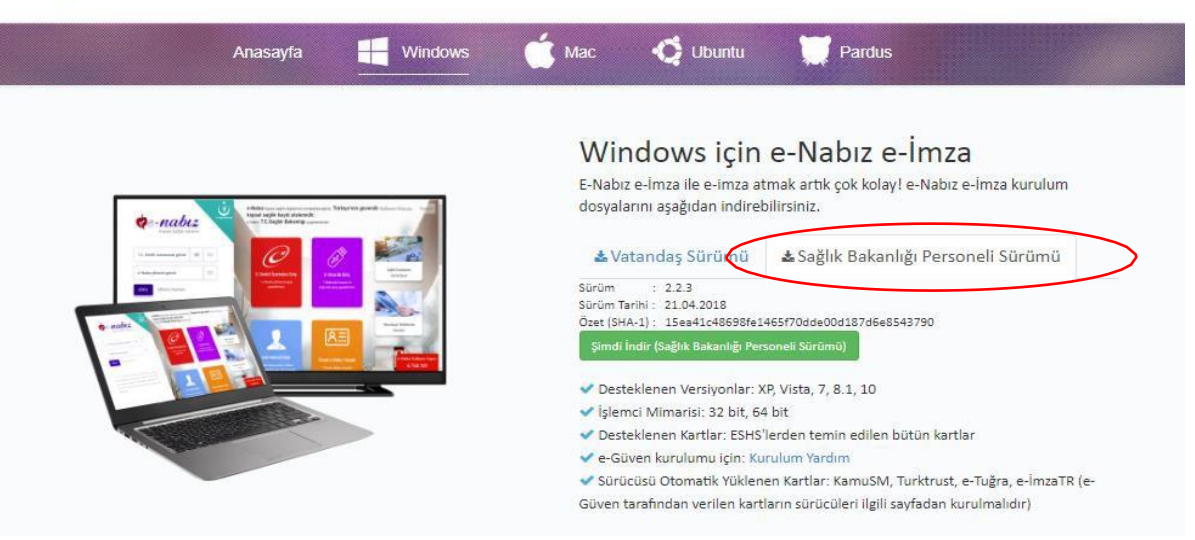

e-İmza Girişi

Şekil 10'da yer alan "Sağlık Bakanlığı Personeli Sürümü" butonuna tıklandıktan sonra Şimdi İndir (Sağlık Bakanlığı Personeli Sürümü) butonuna tıklanır. Program indirildikten sonra aşağıdaki adımlar takip edilir.

| D <u>o</u> sya adı:                  | eNabizElmza-Kurulum-v2.2.3.exe | $\sim$ |
|--------------------------------------|--------------------------------|--------|
| Kayıt <u>t</u> ürü:                  | Application                    | ~      |
| <ul> <li>Klasörleri Gizle</li> </ul> | <u>K</u> aydet İptal           | ]      |

e-İmza Girişi

| T.C. SAĞLIK BAKANLIĞI | e-RAPO<br>PSiKO                                                                                                    | <u>HİZMETE ÖZEL</u><br>e-RAPOR / PSİKOTEKNİK RAPORU<br>PSİKOLOG KULLANICI KILAVUZU                                                                                      |                            |       |
|-----------------------|----------------------------------------------------------------------------------------------------|----------------------------------------------------------------------------------------------------|----------------------------|-------|
| Kodu                  | Yayınlama tarihi                                                                                                    | Revizvon Tarihi                                                                                                    | Revizvon No                | Savfa |
| YZL.SB.TK.04/6        | 14.10.2016                                                                                                    | 14.10.2016                                                                                                    | 1                          | 16/23 |
|                       |                                                                                                    |                                                                                                    | _                          |       |
|                       | -Nabiz e-Imza - Kurulumu                                                                                                    | e-Nabız e-İmza Ku<br>Yardımcısına Hoşge<br>Migisayarınıza e-Nabız e-İmza 2.2.<br>Devam etmeden önce çalışan diğer<br>inerilir.<br>Devam etmek için İleri, çıkmak için İ | - 🗆 🗙                      |       |
|                       |                                                                                                    |                                                                                                    | İleri > İptal              | ]     |
|                       |                                                                                                    | e-İmza Girişi                                                                                                    |                            |       |
| e<br>B                | -Nabız e-İmza - Kurulumu<br>ileşenleri Seçin<br>Hangi bileşenler kurulacak?<br>Kurmak istediğiniz bileşenleri s<br>Devam etmeye hazır olduğunu<br>Tam Kurulum<br>Q e-İmza Sihirbazı | seçin; kurmak istemediğiniz bileşen<br>uzda İleri düğmesine tıklayın.                                                                                                   | - • ×                      |       |
|                       | Seçili bileşenler için diskte en a                                                                                                    | az 60,0 MB bos alan gerekli.                                                                                                    | 2,3 MB<br>1,0 MB<br>0,1 MB |       |
|                       |                                                                                                    | < Geri                                                                                                    | İleri > İptal              |       |
|                       |                                                                                                    | e-İmza Girişi                                                                                                    |                            | _     |

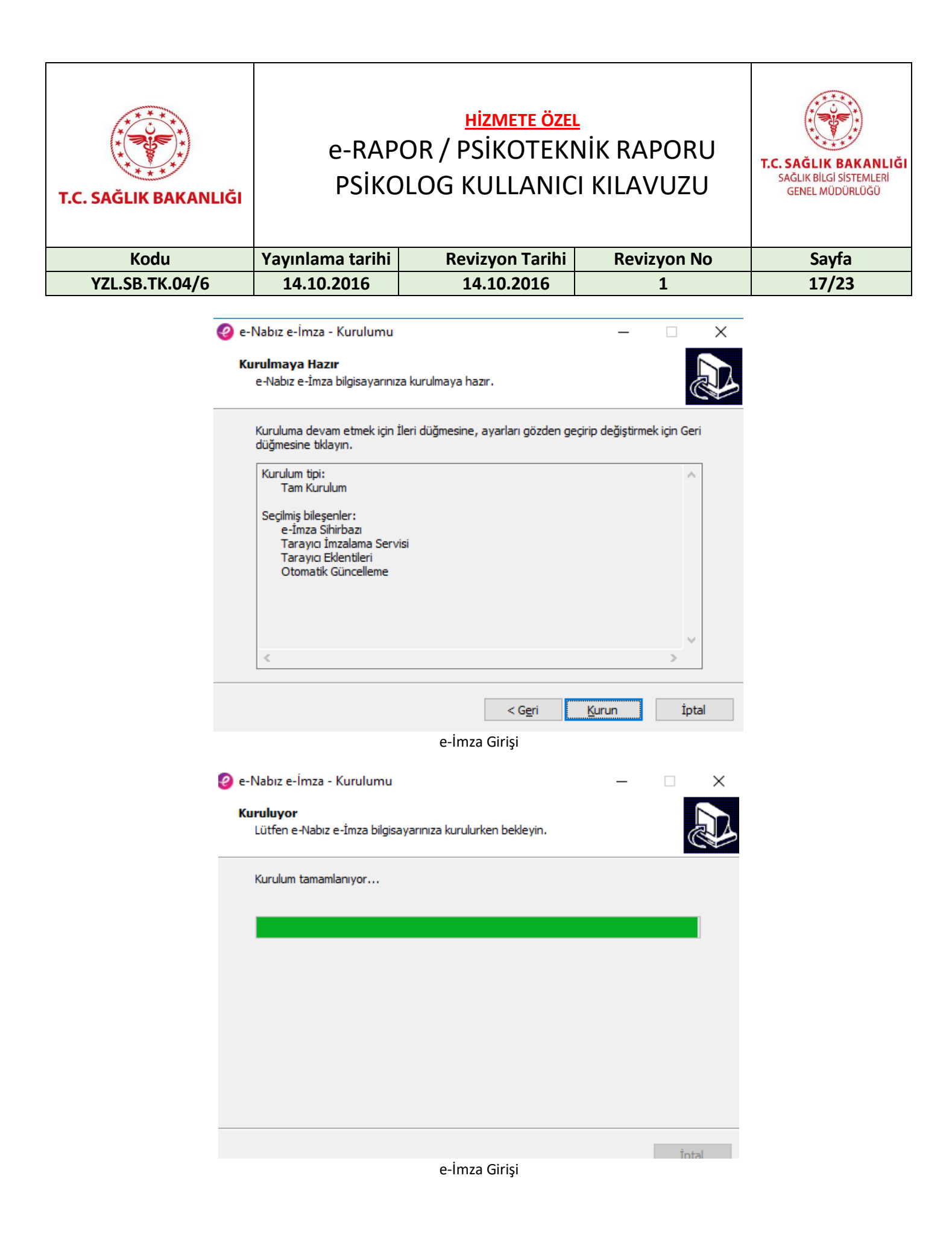

| T.C. SAĞLIK BAKANLIĞI | e-RAP<br>PSİKC   | <u>hizmete öze</u><br>OR / PSİKOTEKI<br>DLOG KULLANIC | L<br>NİK RAPORU<br>SI KILAVUZU | T.C. SAĞLIK BAKANLIĞI<br>SAĞLIK BİLGİ SİSTEMLERİ<br>GENEL MÜDÜRLÜĞÜ |
|-----------------------|------------------|-------------------------------------------------------|--------------------------------|---------------------------------------------------------------------|
| Kodu                  | Yayınlama tarihi | Revizyon Tarihi                                       | Revizyon No                    | Sayfa                                                               |
| YZL.SB.TK.04/6        | 14.10.2016       | 14.10.2016                                            | 1                              | 18/23                                                               |

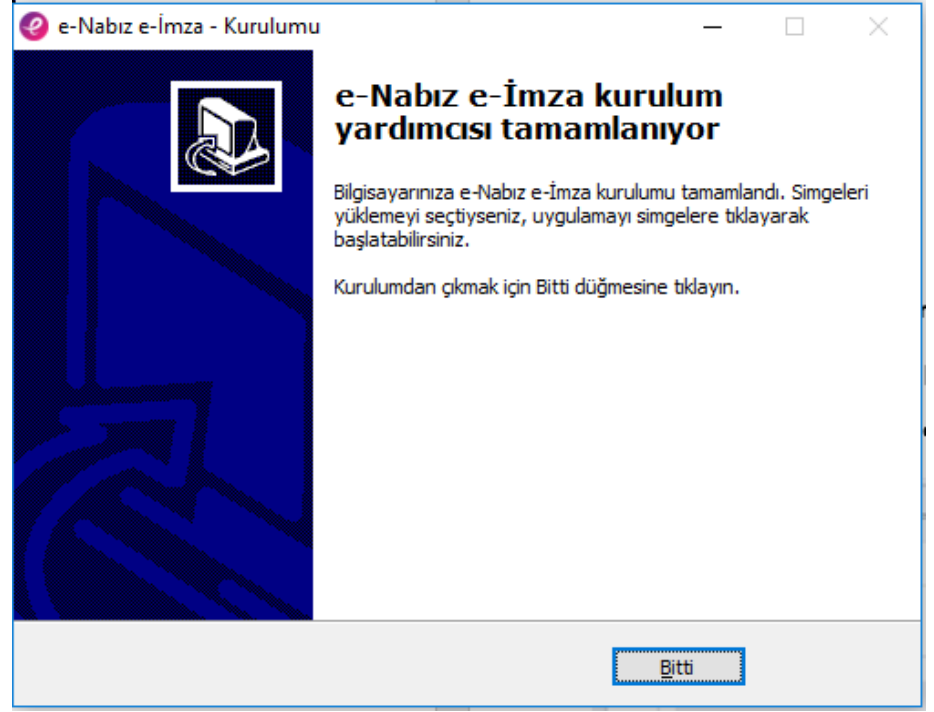

e-İmza Girişi

Son ekrandan sonra e-İmza'nın test edilebilmesi için *test sayfasına* yönlendirilir.

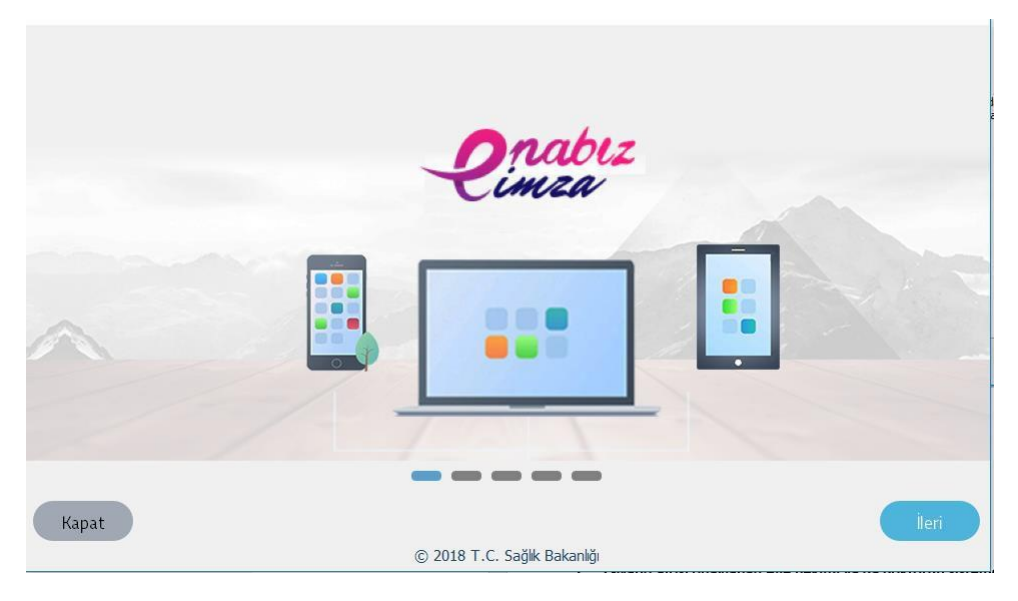

e-İmza Test Sayfası

| T.C. SAĞLIK BAKANLIĞI | e-RAP<br>PSİKC   | T.C. SAĞLIK BAKANLIĞI<br>SAĞLIK BİLGİ SİSTEMLERİ<br>GENEL MÜDÜRLÜĞÜ |             |       |
|-----------------------|------------------|---------------------------------------------------------------------|-------------|-------|
| Kodu                  | Yayınlama tarihi | Revizyon Tarihi                                                     | Revizyon No | Sayfa |
| YZL.SB.TK.04/6        | 14.10.2016       | 14.10.2016                                                          | 1           | 19/23 |
|                       |                  |                                                                     |             |       |

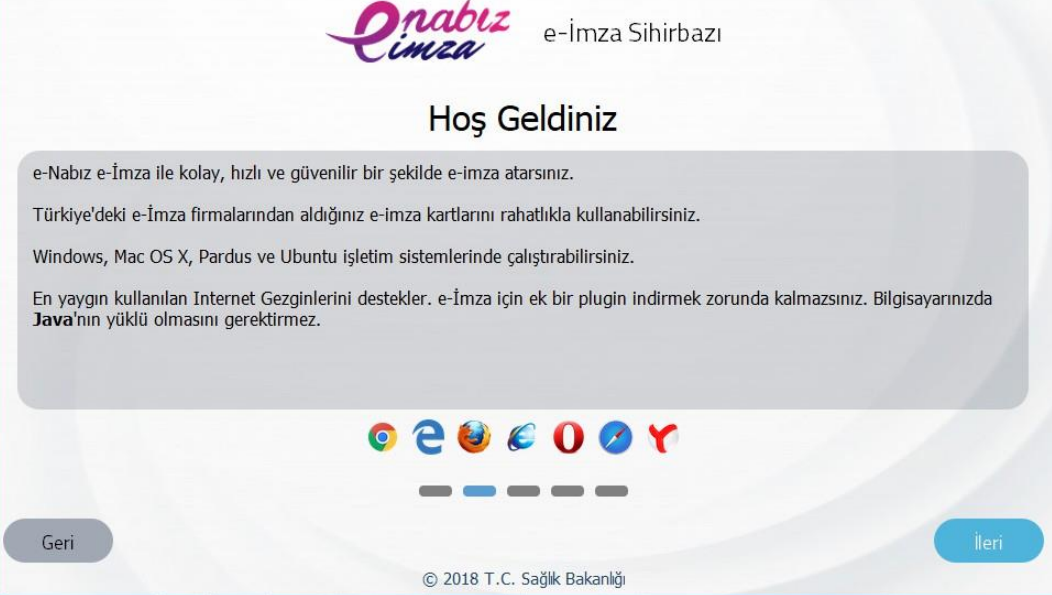

e-İmza Test Sayfası

e-İmza test işlemleri "Bitir" adımı ile sonlanır.

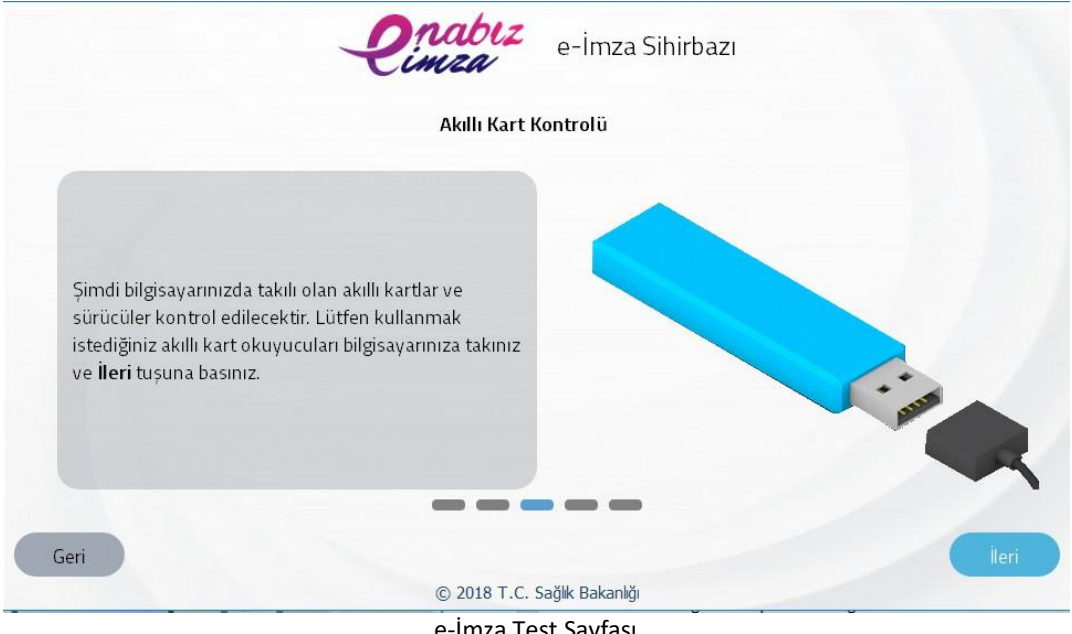

| T.C. SAĞLIK BAKANLIĞI | <u>HİZMETE ÖZEL</u><br>e-RAPOR / PSİKOTEKNİK RAPORU<br>PSİKOLOG KULLANICI KILAVUZU |                        |             | T.C. SAĞLIK BAKANLIĞI<br>SAĞLIK BİLGİ SİSTEMLERİ<br>GENEL MÜDÜRLÜĞÜ |
|-----------------------|------------------------------------------------------------------------------------|------------------------|-------------|---------------------------------------------------------------------|
| Kodu                  | Yayınlama tarihi                                                                   | <b>Revizyon Tarihi</b> | Revizyon No | Sayfa                                                               |
| YZL.SB.TK.04/6        | 14.10.2016                                                                         | 14.10.2016             | 1           | 20/23                                                               |

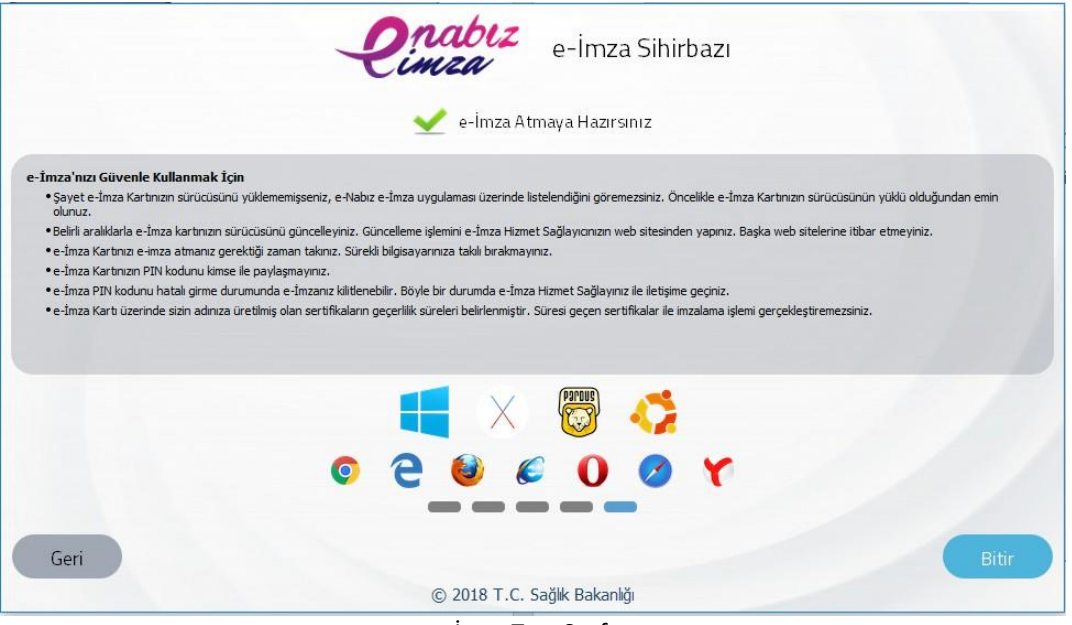

e-İmza Test Sayfası

e-İmza ile giriş yapabilmek için "Kullan" butonuna tıklanır.

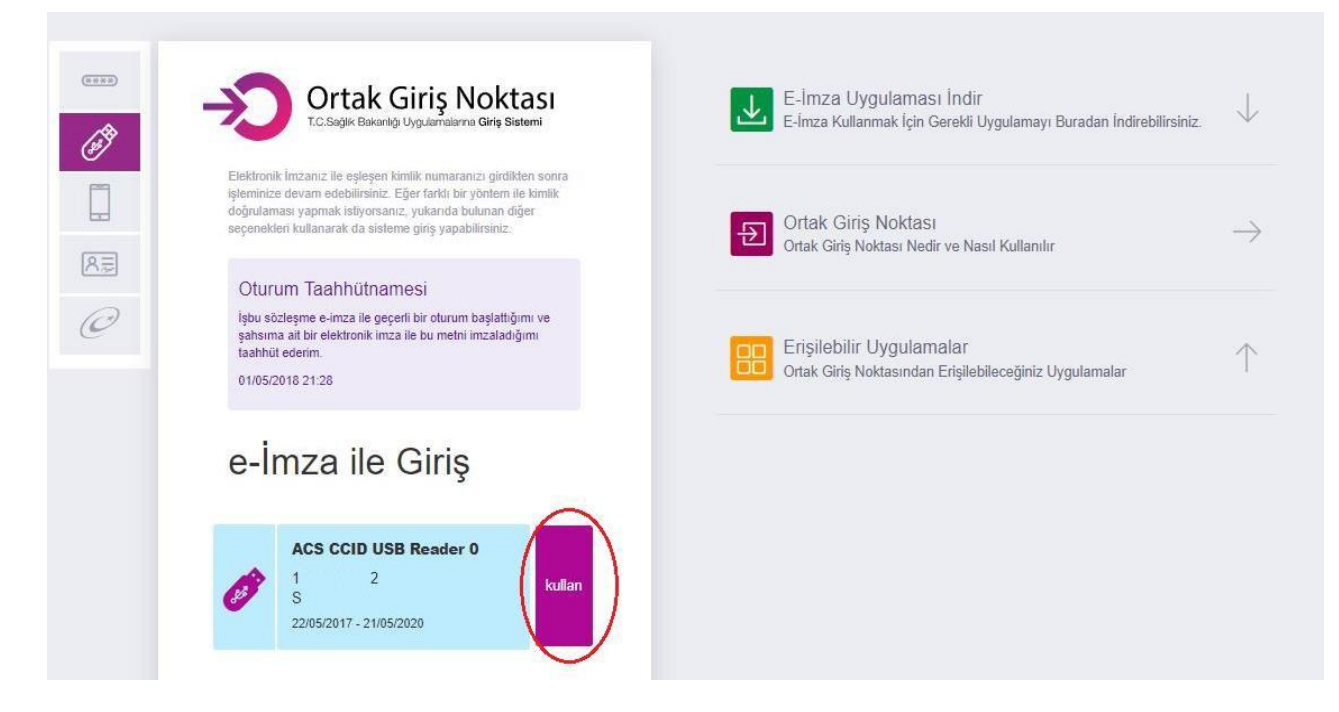

e-İmza Giriş Sayfası

| T.C. SAĞLIK BAKANLIĞI | <u>HİZMETE ÖZEL</u><br>e-RAPOR / PSİKOTEKNİK RAPORU<br>PSİKOLOG KULLANICI KILAVUZU |                 |             | T.C. SAĞLIK BAKANLIĞI<br>SAĞLIK BİLGI SİSTEMLERİ<br>GENEL MÜDÜRLÜĞÜ |
|-----------------------|------------------------------------------------------------------------------------|-----------------|-------------|---------------------------------------------------------------------|
| Kodu                  | Yayınlama tarihi                                                                   | Revizyon Tarihi | Revizyon No | Sayfa                                                               |
| YZL.SB.TK.04/6        | 14.10.2016                                                                         | 14.10.2016      | 1           | 21/23                                                               |

Gelen ekrandan e-İmza şifresi girilerek "İmzala" butonuna tıklanır.

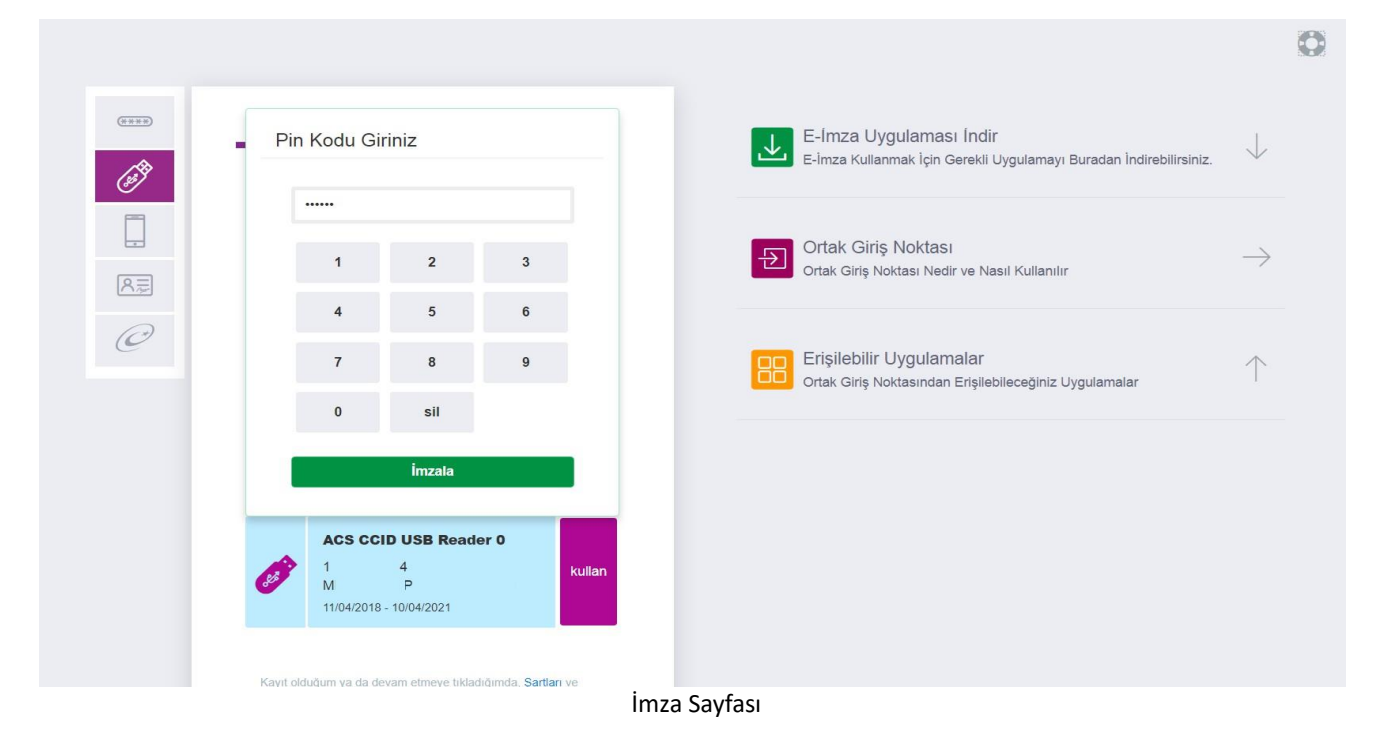

| T.C. SAĞLIK BAKANLIĞI | e-RAP<br>PSİKC   | <u>hizmete öze</u> i<br>OR / PSİKOTEKI<br>DLOG KULLANIC | NİK RAPORU<br>I KILAVUZU | T.C. SAĞLIK BAKANLIĞI<br>SAĞLIK BİLGI SİSTEMLERİ<br>GENEL MÜDÜRLÜĞÜ |
|-----------------------|------------------|---------------------------------------------------------|--------------------------|---------------------------------------------------------------------|
| Kodu                  | Yayınlama tarihi | <b>Revizyon Tarihi</b>                                  | Revizyon No              | Sayfa                                                               |
| YZL.SB.TK.04/6        | 14.10.2016       | 14.10.2016                                              | 1                        | 22/23                                                               |

### 7. İş Kuralları

• Vatandaş Psikolog tarafından düzenlenen psikoteknik değerlendirme testinden sonra 45 gün içinde kamuda veya özelde çalışan psikiyatri uzmanınca muayene edilmeli nihai raporu oluşturulmalıdır.

• Belirtilen sürede psikiyatri muayenesi için başvurmayan kişiler altı ay boyunca tekrar psikolog tarafından teste kabul edilmezler. Altı ay sonunda vatandaş Psiko- Teknik Rapor sürecine psikoteknik merkezinden yeniden başlamalıdır.

• Psiko-Teknik Raporları 5 yıl geçerlidir. Psikiyatr tarafından yeterli veya yetersiz kararlı Psiko-Teknik Raporu nihaileşen vatandaşlar rapor tarihinden en erken 2 yıl sonra yeniden psikoteknik değerlendirmeye tabi tutulabilirler. Aksi halde e-Rapor sistemi başvuru kabul etmez.

• Psikiyatrca imzalanarak nihaileşen raporlara vatandaş tarafından 30 gün içerisinde İSM'lere başvurarak itiraz edilebilir. Aksi halde itiraz yolu kapanmış olur. İtiraz işlemleri İSM'lerce e-Rapor sistemi üzerinden yürütülür.

Vatandaşlar tarafından isim değişikliği, soyadı değişikliği, T.C. kimlik no değişikliği, uyruk vb.
 değişikliklerinde mevcut e-imzalı rapor üzerinde değişiklik yapılamaz. İSM tarafından vatandaşa yeni
 rapor giriş izni verilerek yeniden rapor düzenlenebilir.

• Kişinin birden fazla Psiko-Teknik Raporu varsa son tarihli rapor geçerli sayılır.

• İSM kullanıcıları tüm Türkiye'deki raporları görüntüleyebilirken sadece kendi illerindeki raporlar için işlem yapabilirler.

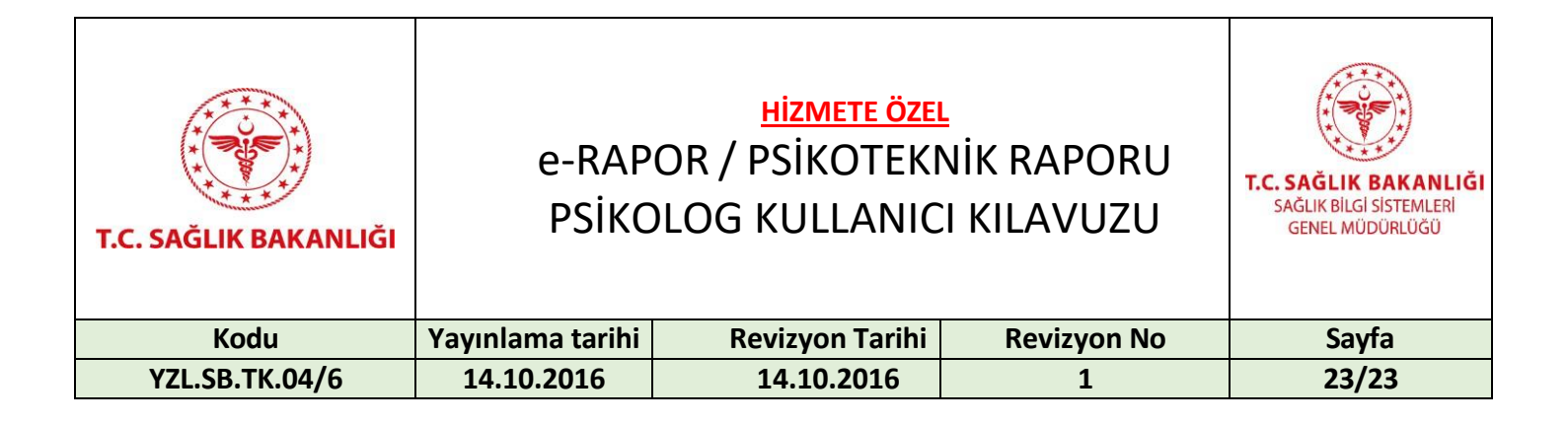

#### 8. İletişim

Uygulamayla ilgili sorun ve talepler için "Yazılım Destek Sistemi"nden destek alabilirsiniz.

Telefon: 0 312 248 51 51

Web adresi: https://yazilimdestek.saglik.gov.tr

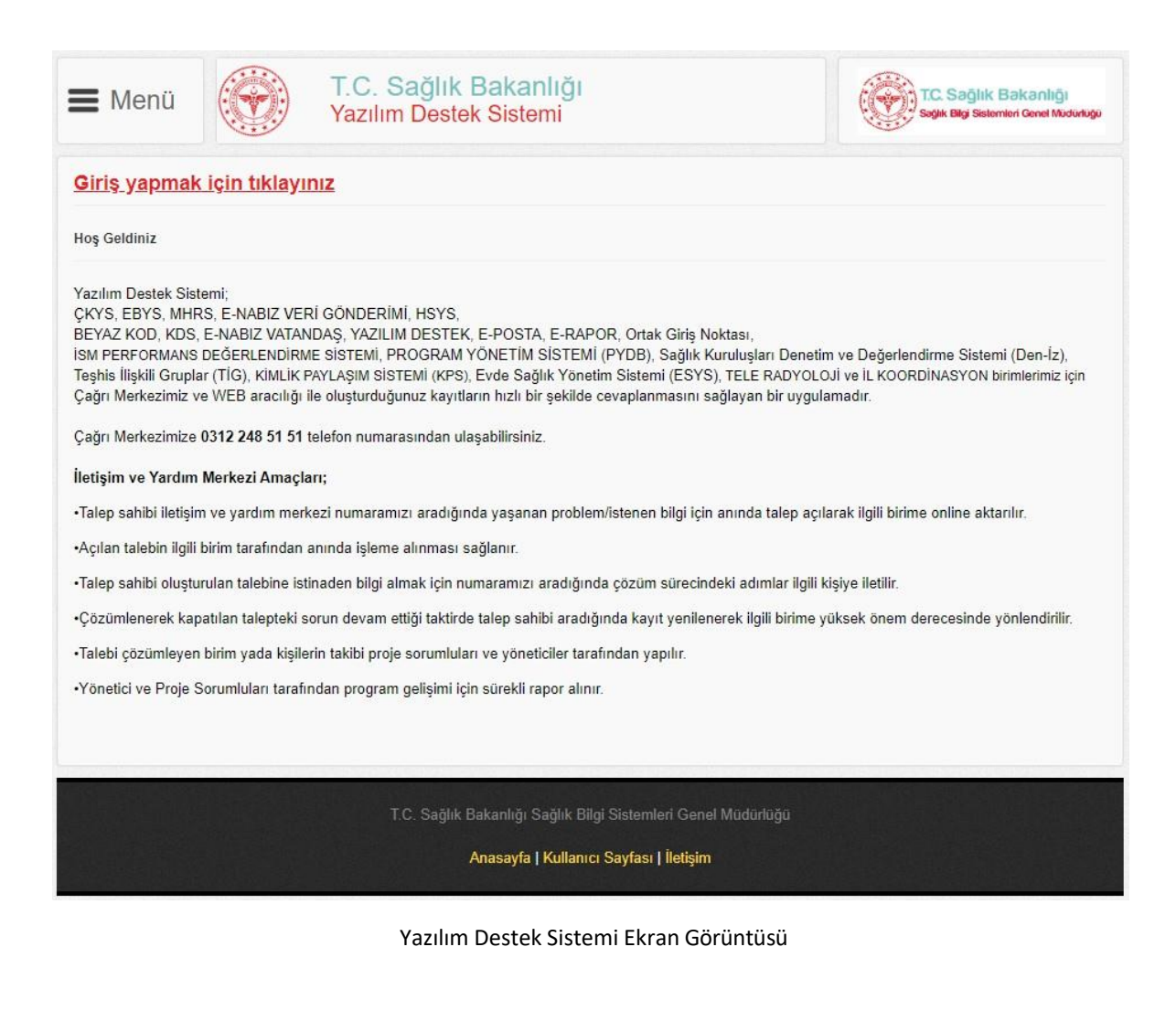